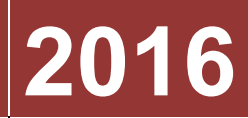

# Universidade Candido Mendes

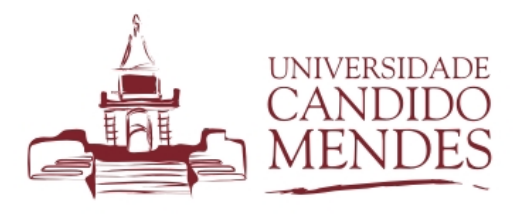

# [MANUAL SIGU - MOBILE]

Manual sobre o sistema mobile da Universidade Candido Mendes

# 1. INTRODUÇÃO

A partir do semestre de 2016.2, a Universidade Candido Mendes está disponibilizando aos alunos a nova versão do sistema acadêmico otimizado para dispositivos móveis com diversas melhorias.

### 2. COMO ACESSAR O SISTEMA

Para acessar o sistema, basta abrir o navegador do seu dispositivo móvel, ir até o *site* da Universidade Candido Mendes e clicar em área do aluno, ou acessar diretamente o endereço <u>http://mobile.ucam-campos.br</u>.

Ao visualizar a tela de *login* do sistema, autentique-se, utilizando seu CPF e sua senha.

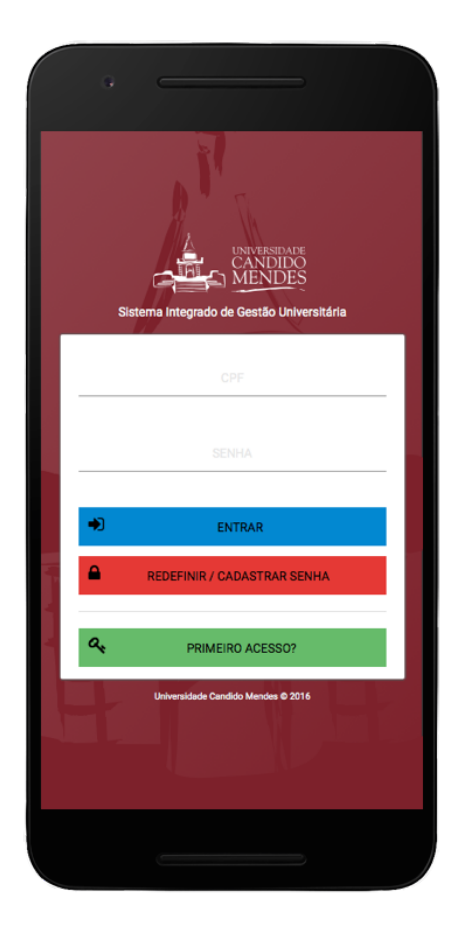

### **3. CARTEIRINHA DIGITAL**

Ao acessar o sistema, o(a) aluno(a) visualizará a sua carteirinha digital. A carteirinha digital poderá ser utilizada nos estabelecimentos onde a carteirinha física já é aceita, como cinemas, shoppings, áreas culturais entre outros. Ela também poderá ser utilizada na biblioteca da Instituição para registrar empréstimos.

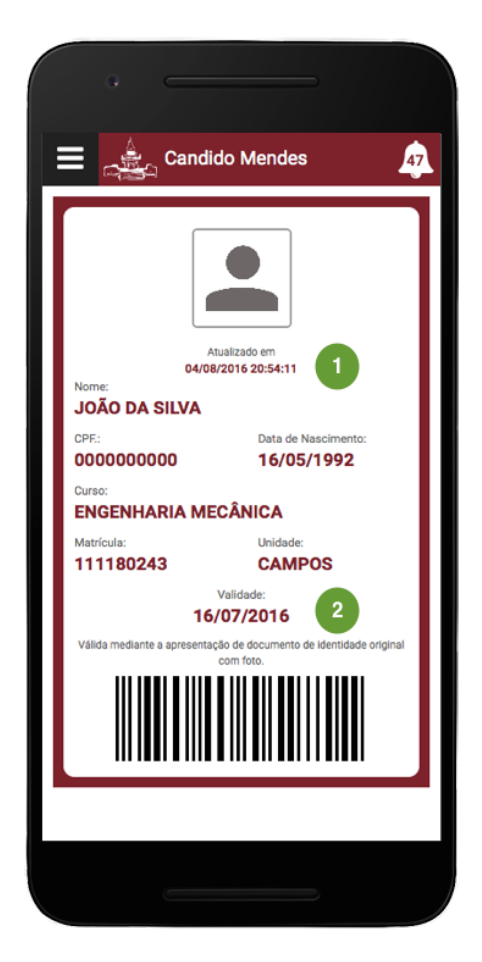

Ao visualizar a carteirinha digital, para checar a veracidade, o representante do estabelecimento deverá se atentar para dois pontos destacados na imagem acima, quais sejam:

- 1. a data de atualização da informação da carteirinha. Com o sistema aberto, essa informação é atualizada a cada 1 minuto automaticamente;
- 2. a data de validade da carteirinha. Caso a data tenha expirado, a mesma não poderá ser aceita.

Caso o(a) aluno(a) não esteja matriculado(a) no semestre corrente ou não possua foto cadastrada em nosso sistema, não será possível utilizar a carteirinha digital.

# 4. VISÃO GERAL

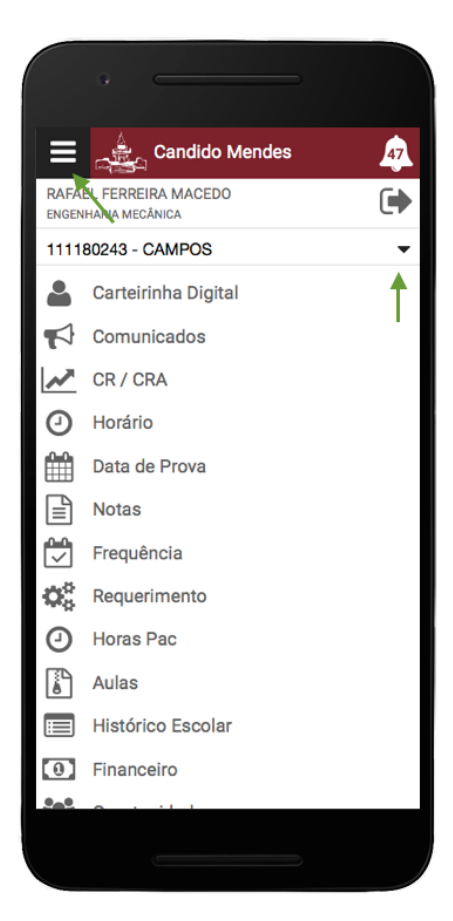

Após se autenticar no sistema, é possível visualizar todas as funcionalidades disponíveis, clicando no menu lateral disponível à esquerda.

Todas as funcionalidades disponíveis na versão desktop também estão presentes na versão mobile.

Agora é possível fazer requerimentos pelo celular, solicitar horas de atividades acadêmicas, consultar seu histórico escolar, consultar sua situação financeira, visualizar as oportunidades de estágio entre outros.

Caso o aluno possua mais de uma matrícula, também poderá clicar sobre a mesma e selecionar sobre qual deseja consultar as informações.

# 5. FUNCIONALIDADES BÁSICAS

É possível consultar uma série de informações acadêmicas e financeiras apenas selecionando a opção correspondente no menu, são elas:

### Consulta aos Comunicados

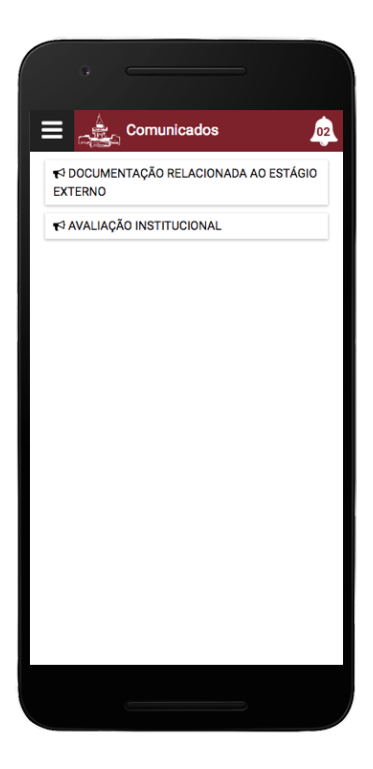

### Consulta aos Horários

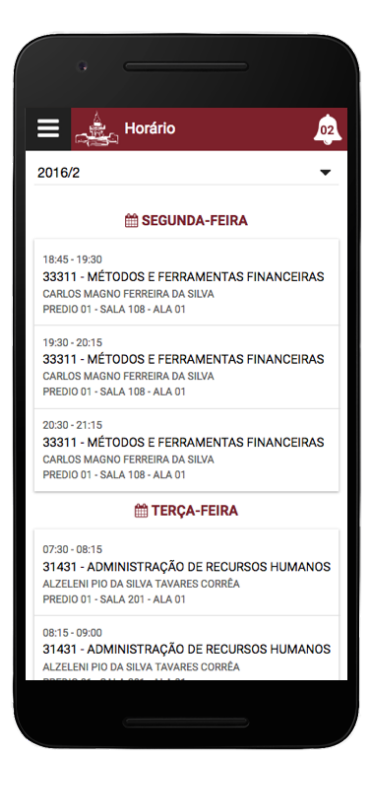

#### 🚊 Coeficiente de Rendim... 01 2016/1 CRA TAC 0.83 6.29 6.69 2015/2 тас 7.27 0.83 6.76 2015/1 TAC 7.28 6.66 0.83 2014/2 CRA тас 7.06 6.48 0.78 2014/1 6.17 0.75 6.27 2013/2 CRA TAC 6.39 5.86 0.67

Consulta ao CR e ao Aproveitamento

### Consulta às Datas de Prova

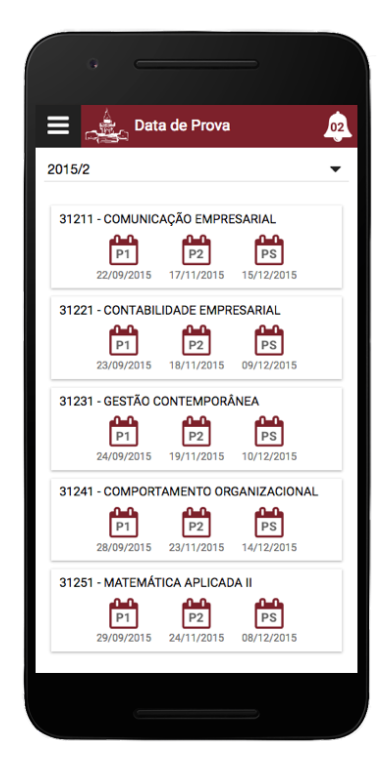

### Consulta às Notas

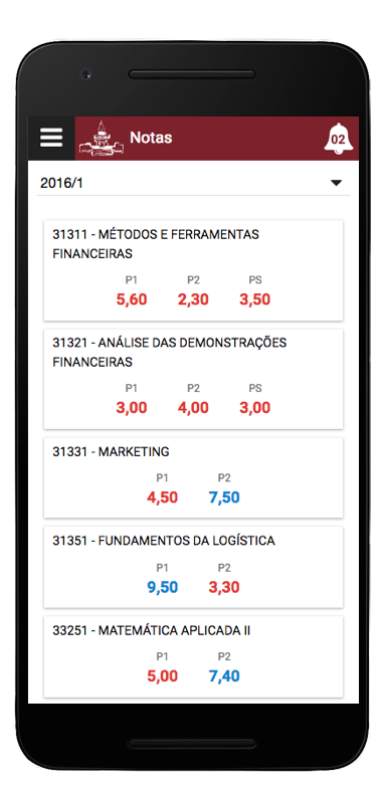

Consulta às Aulas

| Aulas                                                                                                    |                                                                                    |  |
|----------------------------------------------------------------------------------------------------|------------------------------------------------------------------------------------|--|
| 1411 - COMPORTAMENTO DO CONSUMIDO                                                                                                    |                                                                                    |  |
| 27/07/2016<br>- Apresentação da disciplina e cron<br>Desenvolvimento dos objetivos e m<br>na disciplina.                                                                                                    | ograma de trabalho;<br>ietas a serem atingidos<br>regulai                          |  |
| 02/08/2016                                                                                                    |                                                                                    |  |
| - Marketing e consumo.                                                                                                    | 🗞 regular                                                                          |  |
| 10/00/001/                                                                                                    |                                                                                    |  |
| 10/08/2016                                                                                                    |                                                                                    |  |
| - O comportamento e os tipos de d                                                                                                    | ecisões de compra.<br>🔇 regular                                                    |  |
| - 0 comportamento e os tipos de di<br>17/08/2016                                                                                                    | ecisões de compra.<br>📎 regulai                                                    |  |
| 10/08/2016<br>- 0 comportamento e os tipos de di<br>17/08/2016<br>- 0 processo de compra.                                                                                                    | ecisões de compra.                                                                 |  |
| 10/08/2016<br>- 0 comportamento e os tipos de di<br>17/08/2016<br>- 0 processo de compra.<br>24/08/2016                                                                                                    | ecisões de compra.<br>🗞 regular<br>regular                                         |  |
| 10/08/2016<br>- O comportamento e os tipos de d<br>17/08/2016<br>- O processo de compra.<br>24/08/2016<br>- Fatores psicológicos/motivação.                                                                                  | ecisões de compra.                                                                 |  |
| 10/08/2016<br>• O comportamento e os tipos de d<br>17/08/2016<br>• O processo de compra.<br>24/08/2016<br>Fatores psicológicos/motivação.<br>31/08/2016                                                                      | ecisões de compra.                                                                 |  |
| 10/08/2016<br>O comportamento e os tipos de d<br>17/08/2016<br>O processo de compra.<br>24/08/2016<br>Fatores psicológicos/motivação.<br>31/08/2016<br>-Percepção.                                                           | ecisões de compra.                                                                 |  |
| 10/08/2016<br>• O comportamento e os tipos de d<br>17/08/2016<br>• O processo de compra.<br>24/08/2016<br>- Fatores psicológicos/motivação.<br>31/08/2016<br>- Percepção.<br>14/09/2016<br>- Seminários: grupos de no máxime | ecisões de compra.<br>regulai<br>regulai<br>regulai<br>regulai<br>v 04 alunos para |  |

### Consulta à Frequência

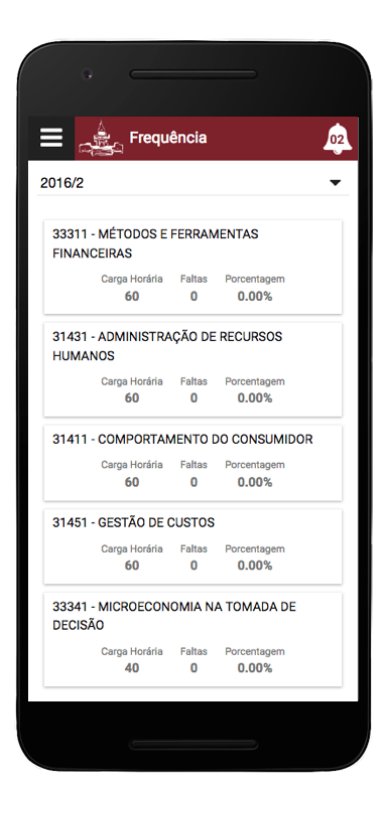

### Consulta ao Histórico Escolar

| 1º PERÍODO   |                 |          |
|--------------|-----------------|----------|
| ADMINISTRAÇ  | ĂO              |          |
| 40 Horas     | 2 Créditos      | Aprovado |
| COMUNICAÇÃO  | E EXPRESSÃO     |          |
| 40 Horas     | 2 Créditos      | Aprovado |
| CÁLCULO I    |                 |          |
| 80 Horas     | 4 Créditos      | Aprovado |
| INTRODUÇÃO À | COMPUTAÇÃO      |          |
| 80 Horas     | 4 Créditos      | Aprovado |
| LÓGICA       |                 |          |
| 60 Horas     | 3 Créditos      | Aprovado |
|              |                 |          |
| ALGORITMOS   | DESENVOLVIMENT  | J DE     |
| 80 Horas     | 4 Créditos      | Aprovado |
|              |                 |          |
|              | 2° PERÍODO      |          |
| CÁLCULO II   |                 |          |
| 80 Horas     | 4 Créditos      | Aprovado |
|              |                 | ISMO)    |
| 60 Horas     | 3 Créditos      | Aprovado |
|              | DE COMPLITADODE | 0        |
| UKGANIZAÇAÛ  | DE COMPUTADORE  | 5        |

Consulta à Situação Financeira

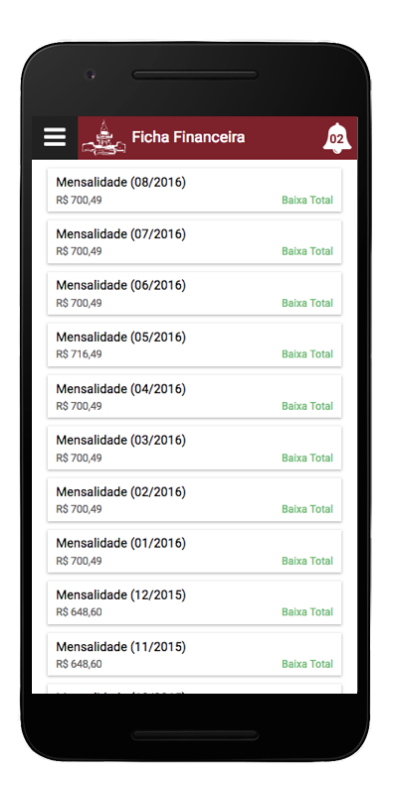

### **6. REQUERIMENTOS GERAIS**

É possível consultar os requerimentos efetuados bem como solicitar um novo requerimento. Para efetuar um novo requerimento, clique no ícone em formato de cruz e escolha o tipo de requerimento que deseja. Caso seu requerimento necessite de um anexo, há a opção de fazer o upload de um arquivo do seu dispositivo ou tirar uma foto e enviá-la como anexo.

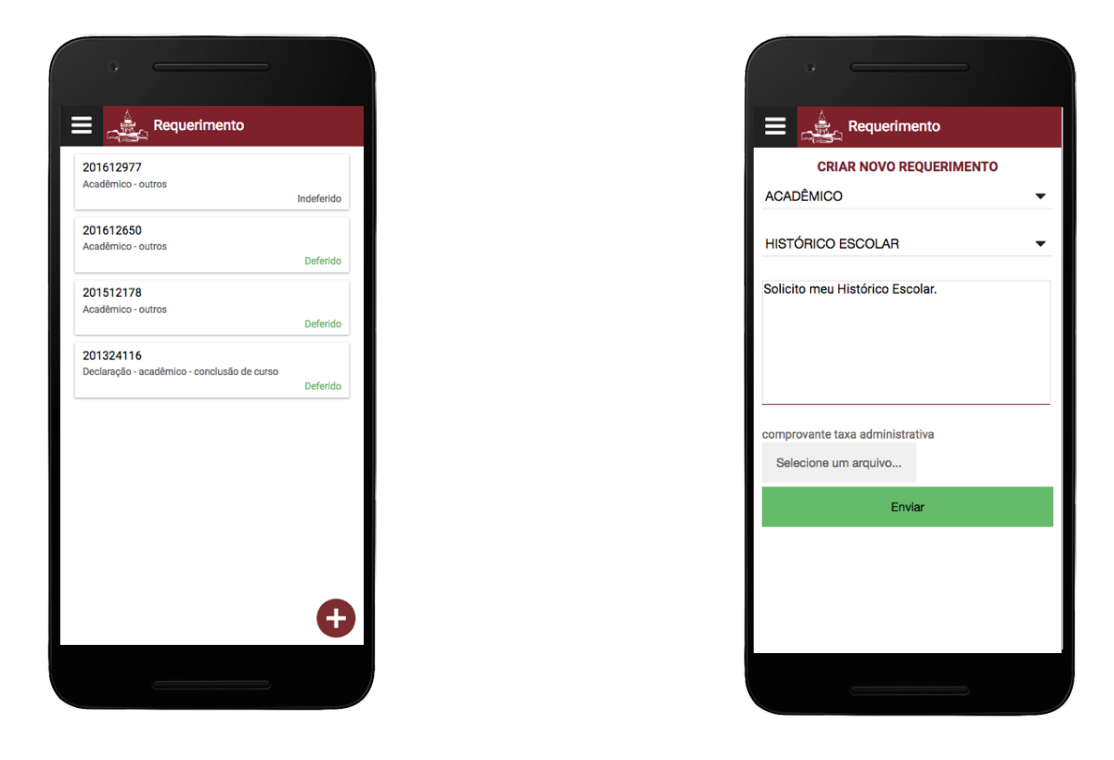

Universidade Candido Mendes - Campos Rua Anita Peçanha, 100 - Pq. São Caetano - Campos dos Goytacazes, RJ - CEP.: 28030-335 Tel.: 22 2726-2400 | Fax.: 22 2726-2400

# 7. HORAS PAC

É possível consultar suas horas referentes às atividades acadêmicas bem como solicitar horas por meio de um requerimento. Para efetuar um novo requerimento, clique no ícone em formato de cruz, preencha a sua solicitação e anexe um comprovante, tirando uma foto do mesmo ou enviando um arquivo que já esteja em seu dispositivo.

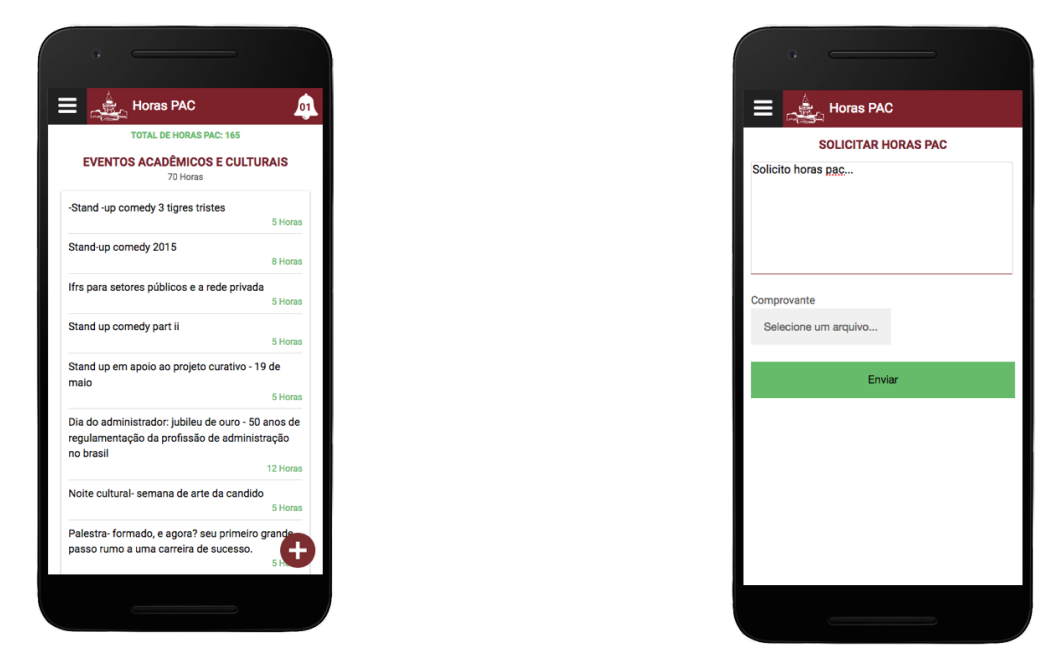

# 8. OPORTUNIDADES DE ESTÁGIO

O(A) aluno(a) poderá consultar as oportunidades de estágio, se inscrever em uma oportunidade e consultar o andamento de sua inscrição. Ao visualizar uma nova oportunidade, clique sobre a mesma para visualizar os detalhes da vaga e se candidatar.

| Disponíveis                                           | Inscritas   |  |
|-------------------------------------------------------|-------------|--|
| CONSULTOR DE VENDAS                                   |             |  |
| Remuneração: R\$1.300,00 + Comissão                   | 5 - resp(=) |  |
| EMPREGO                                               | i vaga(s)   |  |
| JOVEM APRENDIZ (ADM)                                  |             |  |
| Remuneração: R\$ 463,96<br>EMPREGO                    | 2 vaga(s)   |  |
|                                                       |             |  |
| ESTAGIO (ADM/ EP/ R.I)<br>Remuneração: R\$520.00 + VT |             |  |
| Estágio externo                                       | 1 vaga(s)   |  |
|                                                       |             |  |

|                                  | 의 Oportunidades                                         |
|----------------------------------|---------------------------------------------------------|
| RIOMARKE                         | T DISTRIBUIDORA DE ALIMENTOS<br>Oportunidade de EMPREGO |
| Data de Abertura<br>28/07/2016 à | s 12:00:00                                              |
| Perfil<br>feminino               |                                                         |
| Carga Horária<br>20 horas sem    | anais                                                   |
| Horário<br>A combinar            |                                                         |
| Remuneração<br>R\$ 463,96        |                                                         |
| Pré-requisito<br>Conhecimente    | o do Pacote Office                                      |
| Atividades<br>Rotinas admir      | nistrativas                                             |
| Local de Atuação<br>Campos       |                                                         |
| <b>&amp;</b> +                   | CANDIDATAR-ME                                           |
|                                  |                                                         |
|                                  |                                                         |

Universidade Candido Mendes - Campos Rua Anita Peçanha, 100 - Pq. São Caetano - Campos dos Goytacazes, RJ - CEP.: 28030-335 Tel.: 22 2726-2400 | Fax.: 22 2726-2400

# 9. COMO ADICIONAR O ÍCONE DO APP À SUA HOME SCREEN

Para adicionar o ícone do *app* da Candido Mendes à *home screen* do seu dispositivo siga o passo a passo a seguir:

- 1 Clique no ícone de menu do navegador do seu dispositivo móvel.
- 2 Escolha a opção adicionar a tela inicial
- 3 Clique no ícone adicionado em sua home screen
- 4 Aguarde a exibição da tela de inicialização, após isso será exibida a tela de login.

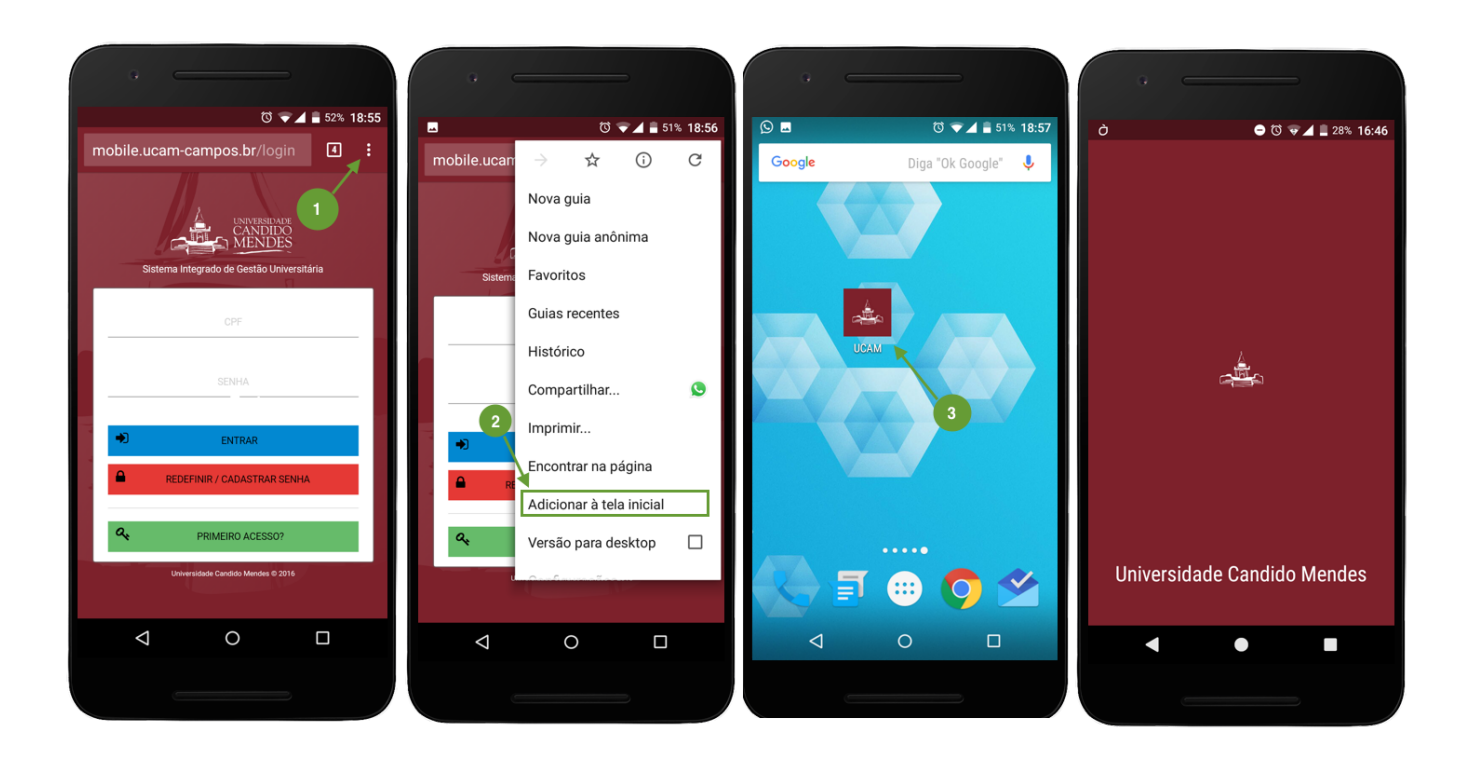